## BQ76952003 – How to reconfigure settings

The EVM shipped with all jumpers configured for I2C Communications.

The BQ76952003 devices are configured for SPI communications and the REG1 output is configured to 5V. The instructions below are to change the settings of the device to I2C mode and to reconfigure REG1 as needed.

- 1. Use the latest version of BQStudio. The bqz file for the BQ76952 A3 device needs to be copied to the C:\ti\BatteryManagementStudio\config\ directory.
- 2. Connect host to microUSB connector on EVM. The host will setup the driver to use the onboard MSP430 communication adapter.
- 3. Reposition the jumpers on J19 and J16 for SPI. Place jumpers on J10 and J13. These locations are shown by the green circles in the Figure below.
- 4. Connect an external supply between 40-71 volts between Cell 16 and BAT-.
- 5. Start bqStudio application from shortcut on desktop or in menus under Texas Instruments. bqStudio will auto detect device the EVM and startup displaying valid cell voltages and register values on registers screen.

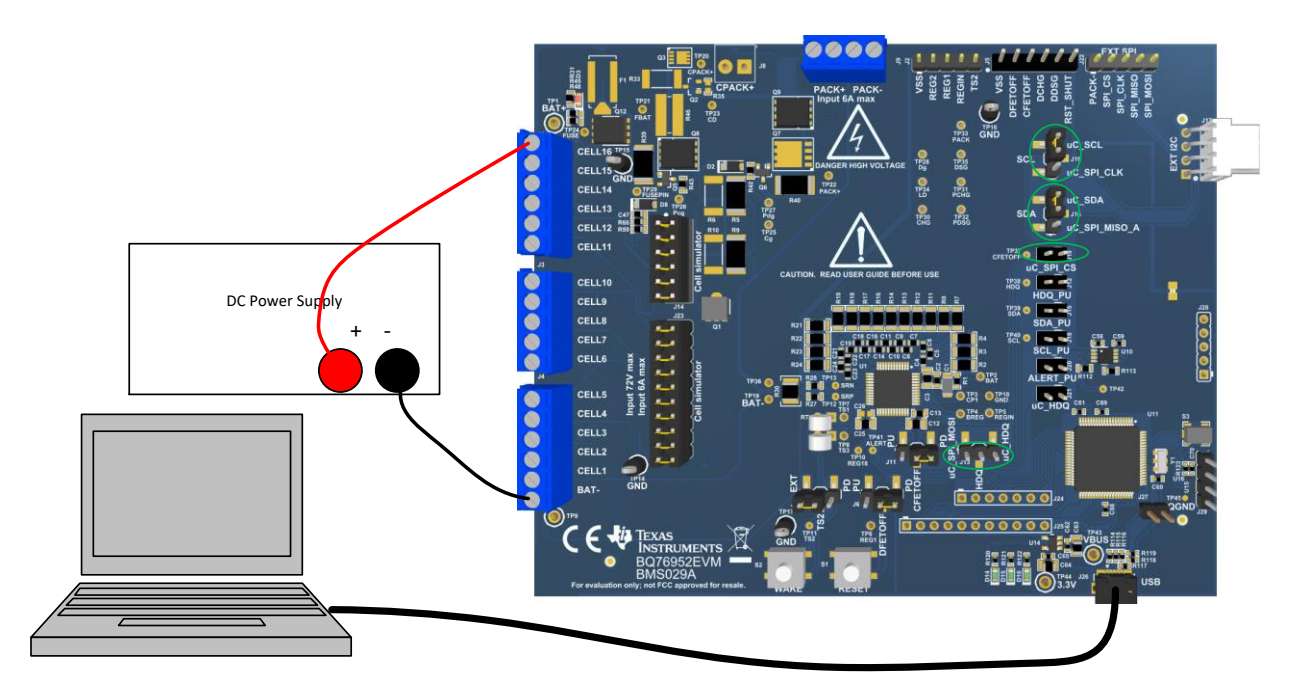

**Bq76952 EVM connections** 

6. Open the Data Memory screen in BQStudio. For the Comm Type, select I2C Fast. (This is the default value for the BP76952 device, but the BQ7695203 has it set to SPI).

| Calibration     | Name                                          |                                                                             |                                                                       | Value                | Unit        |  |
|-----------------|-----------------------------------------------|-----------------------------------------------------------------------------|-----------------------------------------------------------------------|----------------------|-------------|--|
|                 | ✓ Fuse                                        |                                                                             |                                                                       |                      |             |  |
| Settings        | Min Blow Fuse Voltage                         |                                                                             |                                                                       | 5000                 | mV          |  |
| Develor         | Fuse Blow Timeout                             |                                                                             |                                                                       | 30                   | s           |  |
| Fower           | <ul> <li>Configuration</li> </ul>             |                                                                             |                                                                       |                      |             |  |
| tem Data        | Power Config                                  |                                                                             |                                                                       | 2982                 | Hex         |  |
|                 | REG12 Config                                  |                                                                             |                                                                       | 00                   | Hex         |  |
| tections        | REG0 Con                                      | fig                                                                         | 00                                                                    | Hex                  |             |  |
| Developent Fail | HWD Regu                                      | lator Options                                                               | 00                                                                    | Hex                  |             |  |
| Permanent Fall  | Comm Type                                     |                                                                             |                                                                       | 00                   | _           |  |
| Security        | 12C Addree Settings: Configuration: Comm Type |                                                                             |                                                                       |                      |             |  |
|                 | SPI Confi                                     | nfi                                                                         |                                                                       |                      |             |  |
|                 | Comm Idl                                      | Comm Idl Selects the active communication mode. This mode is applied on res |                                                                       |                      |             |  |
|                 | CFETOFF                                       | If when the SWAP_COMM_MODE command is received. For bq769x2                 |                                                                       |                      |             |  |
|                 | DFETOFF                                       | default mod                                                                 | le is I <sup>2</sup> C Fast. For bq769x201, the                       | e default mode is SP | I with CRC. |  |
|                 | ALERT P                                       |                                                                             |                                                                       |                      |             |  |
|                 | TS1 Cont                                      | Setting Description                                                         |                                                                       |                      |             |  |
|                 | TS2 Cont                                      | 0x00                                                                        | Default                                                               |                      |             |  |
|                 | TS3 Con1                                      | 0xff                                                                        | Default                                                               |                      |             |  |
|                 | HDQ Pin                                       | 0x03                                                                        |                                                                       |                      |             |  |
|                 | DCHG PI                                       | 0.000                                                                       |                                                                       |                      |             |  |
|                 | DDSG Pli                                      | UXU4                                                                        | HDQ (using HDQ pin)                                                   |                      |             |  |
|                 | Veel Mor                                      | 0x07                                                                        | I <sup>2</sup> C (for use up to 100 kHz bus s                         | peed)                |             |  |
|                 | CC3 Sam                                       | 0x08                                                                        | I <sup>2</sup> C Fast (for use above 100 kHz                          | bus speed)           |             |  |
|                 | <ul> <li>Protection</li> </ul>                |                                                                             | I <sup>2</sup> C Fast with Timeouts (for use above 100 kHz bus speed) |                      |             |  |
|                 | Protectio                                     | 0x09                                                                        |                                                                       |                      |             |  |
|                 | Enabled I                                     | 0x0f                                                                        | SPI                                                                   |                      |             |  |
|                 | Enabled I                                     | 0x10                                                                        | SPI with CRC                                                          |                      |             |  |
|                 | Enabled I                                     |                                                                             |                                                                       |                      |             |  |
|                 | CHG FET                                       | UXII                                                                        | I*C with CRC (for use up to 100 kHz bus speed)                        |                      |             |  |
|                 | CHG FET                                       | 0x12                                                                        | I <sup>2</sup> C Fast with CRC (for use abov                          | re 100 kHz bus spee  | d)          |  |
|                 | CHG FET F                                     | Protections C                                                               |                                                                       | 56                   | Hex         |  |

7. Modify the REG1 setting to the desired value. It is off by default for the BQ76952 device, but the BQ7695203 device has it set to 5V.

| REG12 Config         |                                                         |                                                                                          |       | 00         | Hex |  |   |  |  |  |  |  |
|----------------------|---------------------------------------------------------|------------------------------------------------------------------------------------------|-------|------------|-----|--|---|--|--|--|--|--|
| REG0 Config          | •                                                       | Satting and Conference tions DEC40 Confer                                                |       |            |     |  |   |  |  |  |  |  |
| HWD Regulator Opt    | э                                                       | Settings.configuration.REG12 COnfig                                                      |       |            |     |  |   |  |  |  |  |  |
| Comm Type            | 0                                                       | Configuration ontions for the voltage regulator outputs                                  |       |            |     |  |   |  |  |  |  |  |
| I2C Address          | configuration options for the voltage regulator outputs |                                                                                          |       |            |     |  |   |  |  |  |  |  |
| SPI Configuration    | D                                                       | REG2V 2_REG2V 0 (Bits 7_5)                                                               |       |            |     |  |   |  |  |  |  |  |
| Comm Idle Time       | ĸ                                                       |                                                                                          |       |            |     |  |   |  |  |  |  |  |
| CFETOFF Pin Config   | S                                                       | Selects voltage level for REG2 This setting should not be changed while REG2 is enabled. |       |            |     |  |   |  |  |  |  |  |
| DFETOFF Pin Config   | is                                                      |                                                                                          |       |            |     |  |   |  |  |  |  |  |
| ALERT Pin Config     |                                                         |                                                                                          |       |            |     |  |   |  |  |  |  |  |
| TS1 Config           |                                                         | Setting                                                                                  | D     | escription |     |  |   |  |  |  |  |  |
| TS2 Config           |                                                         | 0-3                                                                                      | 18V   | •          |     |  |   |  |  |  |  |  |
| TS3 Config           |                                                         | 4                                                                                        | 2.5.V |            |     |  |   |  |  |  |  |  |
| HDQ Pin Config       |                                                         | -                                                                                        | 2.5 V |            |     |  |   |  |  |  |  |  |
| DCHG Pin Config      |                                                         | 5                                                                                        | 3 V   |            |     |  |   |  |  |  |  |  |
| DDSG Pin Config      |                                                         | 6                                                                                        | 3.3 V |            |     |  |   |  |  |  |  |  |
| DA Configuration     |                                                         | 7                                                                                        | 5 V   |            |     |  |   |  |  |  |  |  |
| Vcell Mode           |                                                         |                                                                                          |       |            |     |  |   |  |  |  |  |  |
| CC3 Samples          | R                                                       | REG2 EN (Bit 4)                                                                          |       |            |     |  |   |  |  |  |  |  |
| Protection           |                                                         |                                                                                          |       |            |     |  |   |  |  |  |  |  |
| Protection Configure | С                                                       | Configure default state for REG2 output. This setting is reapplied when                  |       |            |     |  |   |  |  |  |  |  |
| Enabled Protections  | in                                                      | initializing after reset or DEEPSLEEP mode.                                              |       |            |     |  |   |  |  |  |  |  |
| Enabled Protections  |                                                         |                                                                                          |       |            |     |  |   |  |  |  |  |  |
|                      | -                                                       |                                                                                          | -     |            |     |  | _ |  |  |  |  |  |

- 8. To change these values in OTP, follow the steps to program OTP in the EVM User Guide. Once these settings are programmed, they cannot be changed back.
- 9. If the settings have been changed to I2C, reconfigure the EVM jumper settings to I2C. Cycle power on the device and the new settings will take effect.